## **Federation Only Payments**

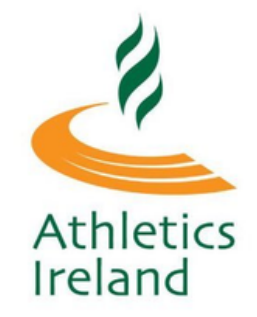

Club Membership fees are automatically enabled for all accounts and need to be manually turned off by clubs that do not wish to use this feature. For your Club to only take only Federation Fees for registrants through the Athletics Ireland Platform, this can be enabled through your Club Profile.

| Athletics                          | Ireland Club Management Communications Welcome, Rory Services                                                                                                    |
|------------------------------------|----------------------------------------------------------------------------------------------------|
| Club Profile                       |                                                                                                    |
| Club Members<br>337                |                                                                                                    |
| Orders                             |                                                                                                    |
| Reports                            | General information Membership Settings Club Officials Financial Settings                                                                                                    |
| Members<br>Approval(New)<br>0      | Membership<br>collection Only collect Athletics Ireland memberships   You can't save Membership Collect Club membership and Athletics Ireland membership and Federation membership') until you enable Stripe connect, for that you need select "Financial Settings" tab |
| Members<br>Approval(In<br>Payment) | 2021 2022                                                                                                    |
|                                    | Products (Price below does NOT include Federation fee)                                                                                                    |

To pay Federation Fees, members will need to login/create an Athletics Ireland online account and follow the steps below.

<u>Go to: membership.athleticsireland.ie</u> and select login or New Membership Application.

### JOIN ATHLETICS IRELAND

|                 | Please register your user account to continue                      |
|-----------------|--------------------------------------------------------------------|
| First Name      | First Name                                                         |
| Last Name       | Last Name                                                          |
| Email           | Email                                                              |
| Password        | Password                                                           |
|                 | Passwords must be at least 1 numeric, 1<br>uppercase, 1 lowercase. |
| Verify Password | Verify Password                                                    |
|                 | I agree with the following Terms & Conditions                      |
| Proceed         |                                                                    |

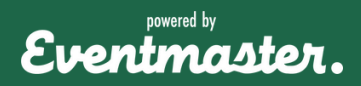

### **New Member Online Registration**

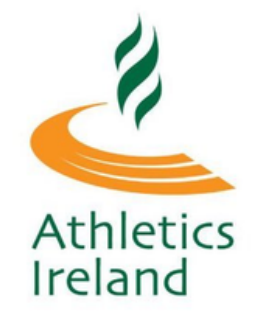

Once they have entered in their details, a verification code will be sent to them via email. This code must be entered in order to finalise registration.

#### JOIN ATHLETICS IRELAND

|                   | Louise 🗸                                                                                                  |
|-------------------|----------------------------------------------------------------------------------------------------|
| Last Name         | Miller 🗸                                                                                                  |
| Email             | Louisemiller72@yahoo.co.uk                                                                                |
| Password          | ······· · · · · · · · · · · · · · · ·                                                                     |
| verify Password   | uppercase, 1 lowercase.                                                                                   |
| Verification Code | Verification Code                                                                                         |
|                   | A verification code has been sent to the email you<br>provided above. Please check your email to continue |
|                   | Resend Verification Code                                                                                  |
|                   |                                                                                                    |

After they have clicked Register, they will be prompted to login to their account.

| To login to the membership system click on the button below |  |
|-------------------------------------------------------------|--|
| Login                                                       |  |
| You will be redirected to accounts.eventmaster.ie           |  |

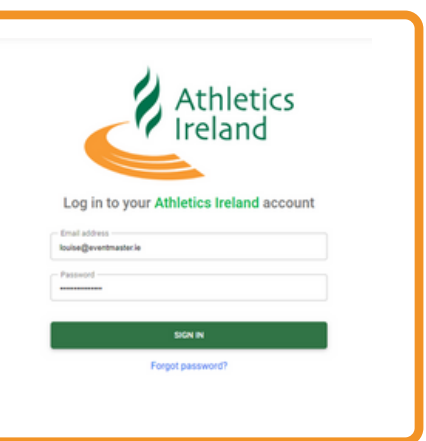

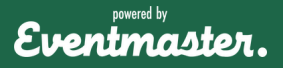

# **Federation Only Payments**

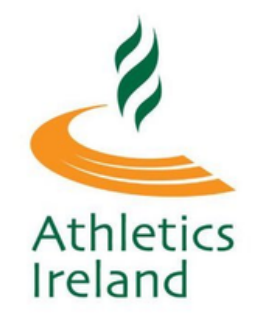

Once logged in, the applicant should click on **Register New Member** in order to start the membership approval process and pay the relevant fee.

| Athletics Ire              | land | My Memberships                                          |
|----------------------------|------|---------------------------------------------------------|
| My Memberships             | Ð    | Welcome to your Manage My Membership Portal.            |
| Membership<br>applications |      | You can manage different aspects of your account below. |
| Completed Orders           | 8    | Register New Member                                     |
| Account Settings           | *    |                                                         |
|                            |      | You have no memberships                                 |

They can select their club from the dropdown menu and select which federation membership option they would like to pay for.

| <b>《 </b>                                                                         |                 |          |
|-----------------------------------------------------------------------------------|-----------------|----------|
| JOIN ATHLETICS IRELAND                                                            |                 |          |
| Selected Club Ennis Track A.C.                                                    |                 |          |
| Please select federation members                                                  | ship            |          |
| Membership                                                                        | Price           | Select   |
| Athletics Ireland Juvenile Membership 2022                                        | €15.00          | 0        |
| Athletics Ireland Senior Membership 2022                                          | €20.00          | 0        |
| Please note that club membership expiry date is the sam<br>membership expiry date | ne as federatio | n        |
|                                                                                   |                 | Continue |

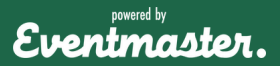

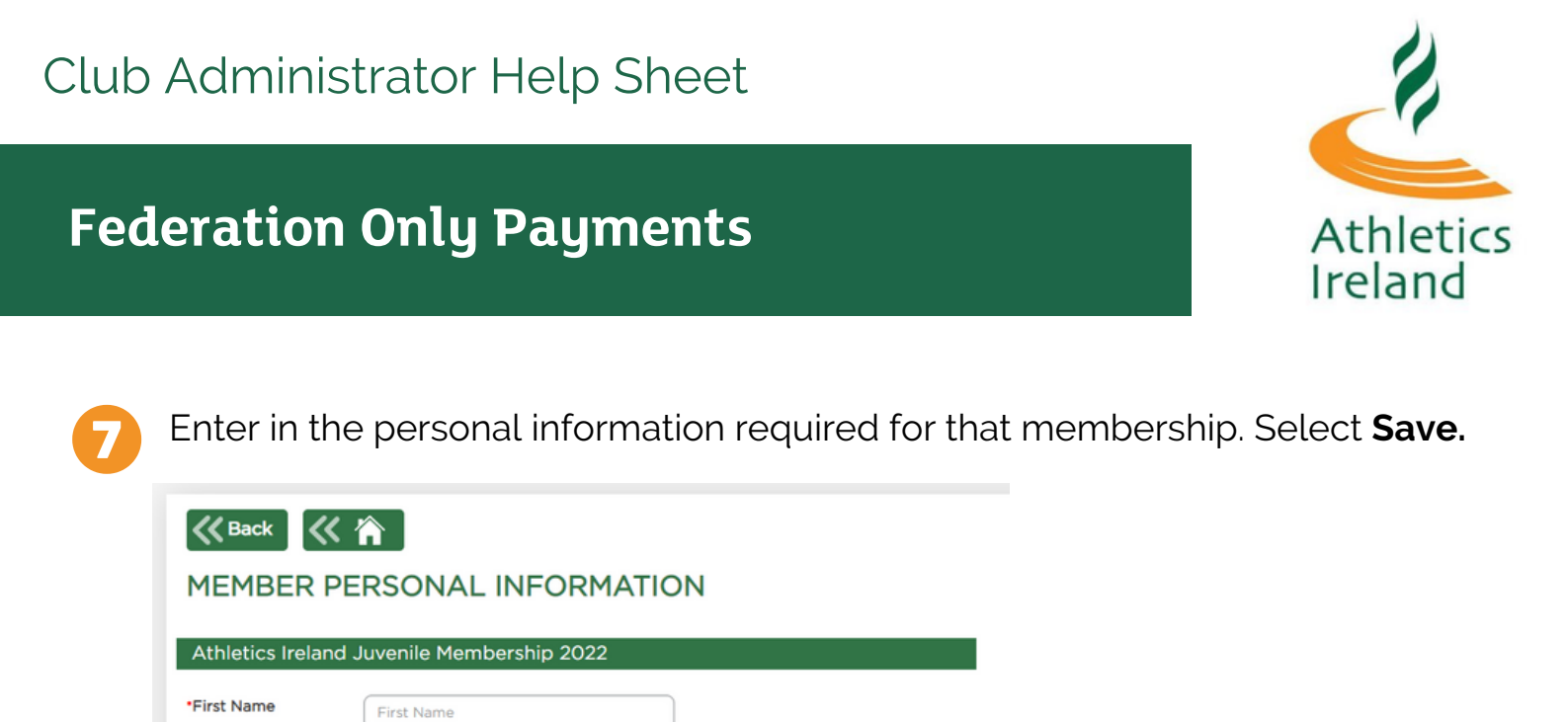

| Save         |                                                                    |
|--------------|--------------------------------------------------------------------|
|              |                                                                    |
| After all th | e required information is added for that membership application is |
| added, the   | ere is an option to add another member or submit for club approval |

Last Name

I accept Code of

Conduct

•DOB

8

Last Name

 $\checkmark$ 

DAY Y MONTH Y YEAR Y

I accept Terms and Conditions

|               | Cart Summary                                     |        |       |         |   | Start Over          |
|---------------|--------------------------------------------------|--------|-------|---------|---|---------------------|
|               |                                                  |        | Clea  | ar Cart |   |                     |
| Name          | Order Item                                       | Price  | Fee   | Actions |   |                     |
| Leanne Wright |                                                  |        |       |         |   | <b>Delete Entry</b> |
|               | Athletics Ireland Senior Membership 2022         | €20.00 | €0.00 |         |   | •                   |
|               |                                                  |        |       |         |   |                     |
|               | Register Another Member Submit for Club Approval |        |       |         | Ч | Edit Details        |

A message will appear on screen as confirmation that the submission has been sent to the club secretary for review and where to track it's progress.

| The order has been successfully sent to the club secretary. Please wait until the club confirms your application. You can | RDER APPROVAL                                                                                                    |   |
|----------------------------------------------------------------------------------------------------|----------------------------------------------------------------------------------------------------|---|
| also check the status of your application in the 'Manage My Membership' portal by clicking here.                          | ne order has been successfully sent to the club secretary. Please wait until the club confirms your application. You can so check the status of your application in the 'Manage My Membership' portal by clicking <u>here</u> . | 1 |

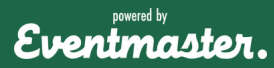

# **Federation Only Payments**

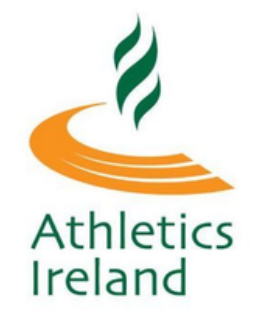

Membership submissions will appear in the **Membership Applications** section of their account.

| Athletics                  | s Ire | and                                          |            |                   | My Membe      | rships W    | elcome, Leanne   | Services |
|----------------------------|-------|----------------------------------------------|------------|-------------------|---------------|-------------|------------------|----------|
| My<br>Memberships          | Ð     | <b>《                                    </b> |            |                   |               |             |                  |          |
| Membership<br>applications |       | APPLICA                                      | TIONS      |                   |               |             |                  |          |
| Completed                  | Be    | Date                                         | Order ID   | Federation        | Club          | Applicants  | Status           | Actions  |
| Orders                     |       | 20/10/2022                                   | 5363604062 | Athletics Ireland | AAI_TEST_CLUB | Leanne      | Waiting Approval |          |
| Account<br>Settings        |       |                                              |            |                   |               | wright (32) | Club             |          |
|                            |       |                                              |            |                   |               |             |                  |          |

**1**1

As you have opted to take payment via another method, you can manually approve members by ticking the '**Registered**' box in the '**Unpaid Club Members**' of your Club User Account.

| Athletics Ire                 | eland           | Club Mar                     | agement Com     | munications | Welco   | me, Rory Services |
|-------------------------------|-----------------|------------------------------|-----------------|-------------|---------|-------------------|
| Club Profile                  | _               |                              |                 |             |         |                   |
| Club Members<br>337           | UNPAID CLU      | B MEMBERS                    | >               |             |         |                   |
| Orders                        | Life Reg Number | First/Last Name              | Email           |             | DAY     | MONTH VEAR        |
| Reports                       | SEARCH          |                              |                 |             |         |                   |
| Members<br>Approval(New)<br>0 | Registered 🖨    | Life Reg<br>Number 🔶 First N | ame 💠 Last Name | DOB         | 🔷 Age 🔷 | MARK AS PAID      |
| Members                       | 29/10/2018      | 12345 Tim-Jo                 | e Buckley       | 12/03/04    | 18      | MALE              |
| Approval(In<br>Payment)       | 29/10/2018      | 12345 Brian                  | Murphy          | 12/03/04    | 18      | MALE              |
| Reservations                  | 29/10/2018      | 12345 Ambro                  | ise Heagney     | 12/03/04    | 18      | MALE              |
| Transfers 0                   | 29/10/2018      | 12345 Niamh<br>Marga         | Markham<br>rete | 12/03/04    | 18      | FEMALE            |
|                               | 29/10/2018      | 12345 Martin                 | Hayes           | 12/03/04    | 18      | MALE              |
| Permit<br>Applications (0)    | 29/10/2018      | 12345 Maria                  | Carey           | 12/03/04    | 18      | FEMALE            |
| Linesid Club                  | 17/12/2018      | 12345 Tom                    | Casey           | 12/03/04    | 18      | MALE              |
| Members                       | 29/10/2018      | 12345 Rory                   | Chesser         | 12/03/04    | 18      | MALE              |
| Multi Renewal                 | 29/10/2018      | 12345 Ita                    | Hanrahan        | 12/03/04    | 18      | FEMALE            |
|                               | 29/10/2018      | 12345 Aisling                | Power           | 12/03/04    | 18      | FEMALE            |

12

Once you have ticked the '**Registered**' box, that person will then be added to the **Club Members** section of your account.

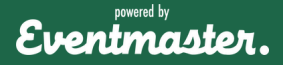